Go to the irs website at www.irs.gov

## Step 1: Click on "get a tax transcript"

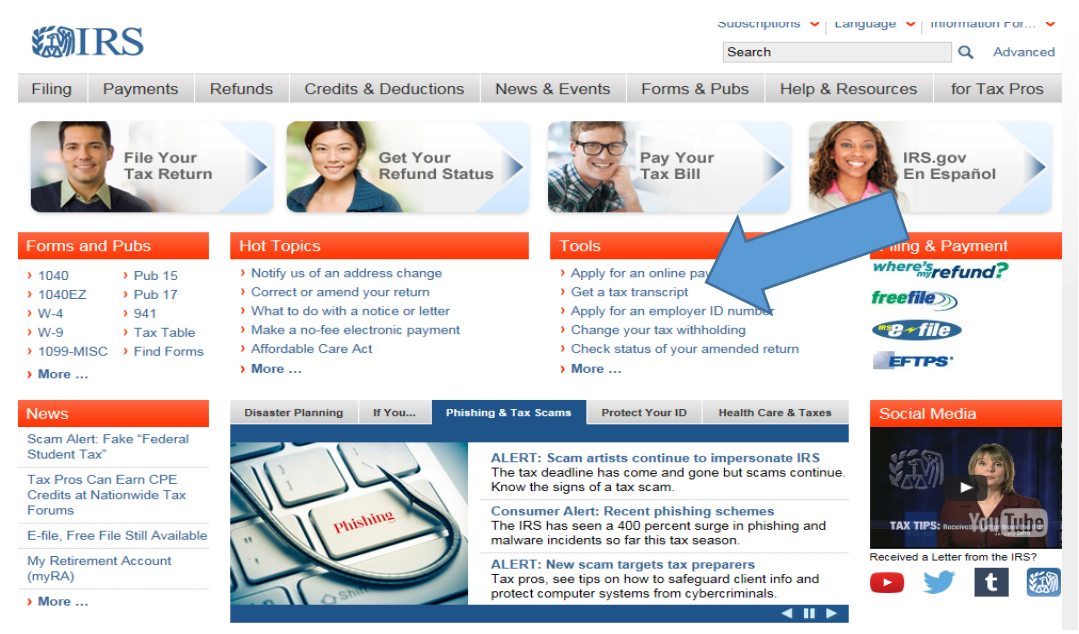

Step 2: Click on "Get transcript by Mail" or "Get Transcript Online"

| Filing                       | Payments                     | Refunds                                                                                 | Credits & Deductions                                                                                                    | News & Events                                                                              | Forms & Pubs                                                                         | Help & Res                      | sources                                                                                                    | for Tax Pros                                                                |
|------------------------------|------------------------------|-----------------------------------------------------------------------------------------|----------------------------------------------------------------------------------------------------|--------------------------------------------------------------------------------------------|--------------------------------------------------------------------------------------|---------------------------------|----------------------------------------------------------------------------------------------------|-----------------------------------------------------------------------------|
| Employees                    |                              | Welcome to Get Transcript                                                               |                                                                                                    |                                                                                            |                                                                                      | ♥ 🖬 🖶                           | Relate                                                                                                    | d Forms                                                                     |
| elf-Empl                     | oyed                         |                                                                                         |                                                                                                    |                                                                                            |                                                                                      |                                 | > Form 4                                                                                                    | 4506, Request for                                                           |
| ternation                    | nal Taxpayers                | In keepi                                                                                | ng with standard industry practic                                                                                                    | our new secure access                                                                      | ess process for                                                                      | Copy of Tax Return              |                                                                                                    |                                                                             |
| itary                        |                              | Get Tra                                                                                 | red a Get Transcript C                                                                                                    | Inline                                                                                     | Transcript of Tax Return                                                             |                                 |                                                                                                    |                                                                             |
| arents                       |                              | option. /                                                                               | on.                                                                                                    |                                                                                            | > Form 4                                                                             | 4506T-EZ, Short                 |                                                                                                    |                                                                             |
| eniors & Retirees<br>tudents |                              | You can get various transcript types online or through the mail. The method you used to |                                                                                                    |                                                                                            |                                                                                      |                                 | n                                                                                                    | Request for                                                                 |
|                              |                              | return and                                                                              | en a <u>current year tra</u>                                                                                                    | crint                                                                                      |                                                                                      | ript                            |                                                                                                    |                                                                             |
|                              |                              | avaliable.                                                                              | Note: If you need a photocopy                                                                                                    | or your return, you mus                                                                    | return, you must use <u>rorm 4500</u> .                                              |                                 | > Formu                                                                                                    | lario 4506T-EZ                                                              |
|                              |                              |                                                                                         | Get Transcript                                                                                                    |                                                                                            | Get Transcript by<br>MAIL<br>Get Transcript by Mail <u>en Español</u>                |                                 | (SP), Formulario<br>Abreviado para la<br>Solicitud de un Trasunto<br>de la Declaracion de<br>Impuestos Personales |                                                                             |
|                              |                              | What Y<br>To regis                                                                      | <b>'ou Need</b><br>ter and use this service, you nee                                                                                                    | What You<br>ed: To use this                                                                | I <b>Need</b><br>service, you need your                                              |                                 | Relate                                                                                                    | d Links                                                                     |
|                              |                              | <ul> <li>your <u>S</u><br/>mailin</li> <li>acces</li> <li>your c<br/>from a</li> </ul>  | <u>SN</u> , date of birth, filing status ar<br>g address from latest tax return,<br>s to your email account,<br>redit card number or account nu<br>in auto loan, mortgage, home et | nd • <u>SSN</u> or <u>In</u><br>( <u>ITIN</u> ),<br>• date of bin<br>• mailing ad<br>quity | <u>dividual Tax Identificat</u><br>th, and<br>Idress from your latest                | <u>ion Number</u><br>tax return | <ul> <li>Social<br/>Admin<br/>Accou</li> <li>Free A<br/>Federa</li> </ul>                                         | Security<br>istration (SSA) - My<br>nt<br>spplication for<br>al Student Aid |
|                              | loan or hor<br>• a mobile ph |                                                                                         | r home equity line of credit, and<br>ile phone with your name on the                                                                                                    | 9                                                                                          |                                                                                      |                                 | (FAFS                                                                                                    | A)                                                                          |
|                              |                              | accou                                                                                   | nt.                                                                                                    | What You                                                                                   | Get                                                                                  | ndan dava at                    |                                                                                                    |                                                                             |
|                              |                              | What Y<br>• View,<br>• <u>Trans</u><br>• Usern                                          | <b>'ou Get</b><br>print or download your transcrip<br><u>cript types</u> available online<br>ame and password to return late                                                       | • Transcrip<br>the addre<br>t • <u>Transcrip</u>                                           | is arrive in 5 to 10 cale<br>iss we have on file for<br><u>types</u> available by ma | ndar days at<br>you<br>iil      |                                                                                                    |                                                                             |

If you click on get transcript online you will need to follow the prompts to create an account.

If you click on get transcripts by mail then you will get the following screen. Just click "ok" as that is letting you know you are using a government site.

| 🐌 IRS.gov                                        | Contact Us                                                                                                    | Exit          |
|--------------------------------------------------|----------------------------------------------------------------------------------------------------|---------------|
| Get Transcript                                   | <u>En Español   Privacy N</u>                                                                                                    | <u>lotice</u> |
| All fields are required Social Security Number ( | (SSN) or <u>Individual Tax ID Number (ITIN)</u>                                                                                                    |               |
| Date of Birth                                    | X                                                                                                    |               |
| Street Address ?                                 | THIS U.S. GOVERNMENT SYSTEM IS FOR AUTHORIZED USE ONLY!<br>Use of this system constitutes consent to monitoring, interception,<br>recording, reading, copying or capturing by authorized personnel of all<br>activities. There is no right to privacy in this system. Unauthorized use<br>of this system is prohibited and subject to criminal and civil penalties,<br>including all penalties applicable to willful unauthorized access (UNAX)<br>or inspection of taxpayer records (under 18 U.S.C. 1030 and 26 U.S.C.<br>7213A and 26 U.S.C. 7431). |               |
| Continue                                         | ОК                                                                                                    |               |
|                                                  | IRS Privacy Policy                                                                                                    |               |

Step 3: Fill out all the fillable fields with the SSN, DOB, address, and zip code. This is very specific and needs to be exactly like it appears on the tax transcript.

Hit continue.

Step 4: You will need to choose which transcript you want. You will need 2015 tax return transcripts if you are applying for the Fall 2017 semester.

| IRS.gov                                                                                                    | Contact Us   Exit |
|----------------------------------------------------------------------------------------------------|-------------------|
| Get Transcript                                                                                                    |                   |
| Type of Transcript         Select         Account Transcript         Return Transcript         Select                                                                          |                   |
| Continue                                                                                                    |                   |
| IRS.gov                                                                                                    | Contact Us   Exit |
| Get Transcript                                                                                                    |                   |
| Type of Transcript   Return Transcript   for Tax Year   Select   2015   2014   2013   2012                                                                                     |                   |
| IRS.gov                                                                                                    | Contact Us   Exit |
| Get Transcript<br>We have accepted your request for a 2015 Return Transcript . Please allow 5-10 days to receive it. The transcript will b<br>address we have on file for you. | e sent to the     |

If you need more than one copy of your transcript you are allowed to make copies for your personal records.

Exit

Request a different transcript